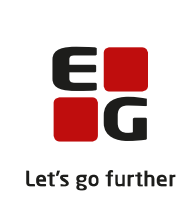

# LUDUS Web version 2.104.2

Den 9. marts 2021

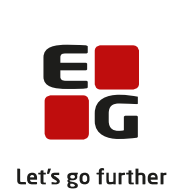

# Indholdsfortegnelse

| 1. | L                                | everancens omfang                       | 3   |
|----|----------------------------------|-----------------------------------------|-----|
| 2. | . Fremgangsmåde for ibrugtagning |                                         | . 4 |
|    | 2.1                              | Opdatering                              | 4   |
|    | 2.2                              | Nyinstallation                          | 5   |
| 3. | Æ                                | Endringer og rettelser                  | 6   |
|    | 3.1                              | Eksamensudtræk til HTX - 3. år          | 6   |
|    | 3.2                              | Eksamensudtræk til HTX, STX, STK og HHX | 6   |
|    | 3.3                              | Eksamensudtræk til HF2 trin 3           | 6   |
|    |                                  |                                         |     |

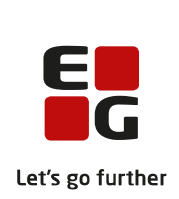

# 1. Leverancens omfang

Der skal hentes og afvikles en enkelt fil fra vores hjemmeside.

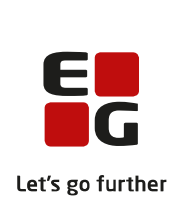

# 2. Fremgangsmåde for ibrugtagning

Læs eventuelt den generelle vejledning <u>Installation og konfiguration af LUDUS Web</u>, og følg anvisningerne nedenfor. **LUDUS Web kan kun installeres på 64-bit-maskiner**.

# 2.1 Opdatering

- Der skal være installeret Java version 8 på serveren.
- Stop servicen LUDUS Web.
- Hent installationsfilen for LUDUS Web fra denne internetadresse: https://ludusftp.eg.dk/A\_LUDUS/Download\_LUDUS\_web.htm.
   Bemærk minimumskravet på 8 GB ledig RAM til rådighed for LUDUS Web. Installationsprogrammet finder den hidtil benyttede mappe og foreslår at anvende denne – dette skal normalt blot godkendes.
- Filen *konfigurator.bat* skal afvikles. Denne konfigurator findes i installationsmappen til LUDUS Web. Konfiguratoren husker de senest benyttede værdier, herunder tildelt RAM. Det er derfor tilstrækkeligt blot at godkende alle valg ved afviklingen.

Den samme batchfil kan benyttes til at ændre parametrene på et vilkårligt tidspunkt (ændringer har dog først effekt ved genstart af LUDUS Web). Der er disse muligheder:

- a. Her vises de aktuelt anvendte værdier for databaseserverens navn eller IP-adresse, samt et portnummer til kommunikationen mellem webserveren og databaseserveren. Normalt godkendes bare. Værdien *VUC* for databasens navn må ikke ændres.
- b. Her vises den aktuelt anvendte værdi for dokumentserverens navn samt et portnummer til kommunikationen mellem webserveren og dokumentserveren. Normalt godkendes bare.
- c. Her vises den hidtil anvendte grænse for dokumenters størrelse (default 20 MB). Angiv eventuelt en anden værdi.
- d. Angiv, om der skal være adgang til mobil-applikationen.
- e. Her vises de hidtil anvendte værdier for serverens parametre (hukommelse, porte og servertype). Normalt godkendes bare.
- f. Her er det muligt at skifte fra det aktuelt benyttede TLS-certifikat til et andet. Normalt bør man undlade at skifte.
- g. Her kan det angives, om man vil importere en nøglefil fra Doc2Mail.
- h. Til sidst kan du ændre adgangskoden til systemdelen af LUDUS Web og angive antallet af tilladte forsøg, inden adgangen spærres. Hvis adgangen er blevet spærret, genetableres den ved at afvikle *konfigurator.bat*.
- Start servicen LUDUS Web. Hvis databasens version er en anden, end den installerede version af LUDUS Web forventer, starter servicen ikke, og der vil blive skrevet en fejlmeddelelse i LUDUSWeb.log.

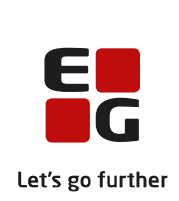

## 2.2 Nyinstallation

- Der skal inden installationen af LUDUS Web være installeret Java version 8 på serveren.
- Hent installationsfilen for LUDUS Web 2.104.1 fra denne internetadresse: *https://ludusftp.eg.dk/A\_LUDUS/Download\_LUDUS\_web.htm.*  Installationsprogrammet foreslår en standardmappe til installationen, men man kan vælge en anden.

   Bømærk minimumskravet på 8 GB ledig PAM til rådighed for LUDUS Web

Bemærk minimumskravet på 8 GB ledig RAM til rådighed for LUDUS Web.

- Ved afslutningen af installationen kommer der en fejlmeddelelse: Der opstod en fejl under afviklingen af LUDUS Web konfigurator. Når denne meddelelse kommer, skal man omdøbe en fil i en undermappe til installationsmappen.
   I undermappen config er der dannet en fil med navnet ludus2.ini.csc. Denne fil skal omdøbes til ludus2.ini.
- Start filen *konfigurator.bat* i installationsmappen. Dette åbner et konfigurationsvindue.
  - a. Angiv databaseserverens navn eller IP-adresse, samt et portnummer til kommunikationen mellem webserveren og databaseserveren. Værdien "VUC" for databasens navn må ikke ændres.
  - b. Angiv navnet på dokumentserveren samt et portnummer til kommunikationen mellem webserveren og dokumentserveren.
  - c. Godkend grænsen på 20 MB for dokumenters størrelse, eller indtast en anden værdi.
  - d. Angiv, om der skal være adgang til mobil-applikationen.
  - e. Angiv de ønskede værdier for serverens parametre (hukommelse, porte og servertype). Kontakt eventuelt EG i tvivlstilfælde.
  - f. Her er det muligt at angive, om man ønsker at benytte det TLScertifikat, som kan genereres automatisk, eller man ønsker at benytte et separat indkøbt TSL-certifikat.
  - g. Her kan det angives, om man vil importere en nøglefil fra Doc2Mail.
  - h. Til sidst skal du angive en adgangskode til systemdelen af LUDUS Web og angive antallet af tilladte forsøg, inden adgangen spærres. Hvis adgangen er blevet spærret, genetableres den ved at afvikle *konfigurator.bat*.
- Start servicen LUDUS Web. Hvis databasens version er en anden, end den installerede version af LUDUS Web forventer, starter servicen ikke, og der vil blive skrevet en fejlmeddelelse i LUDUSWeb.log.

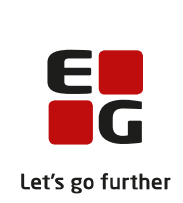

# 3. Ændringer og rettelser

## 3.1 Eksamensudtræk til HTX - 3. år

Fra menupunktet **Eksamensudtræk (HTX STX STK HHX)** - for HTX-elever på 3. og afsluttende år blev der udtrukket en prøve for meget for elever med 4, 5 eller flere A-fag. Fejlen er nu rettet, så det korrekte antal prøver udtrækkes:

- 3 A-fag udtrækkes der 9 prøver (+SOP) i alt 10 prøver
- 4 A-fag udtrækkes der 9 prøver (+SOP) i alt 10 prøver
- 5 A-fag udtrækkes der 10 prøver (+ SOP) i alt 11 prøver
- 6 A-fag udtrækkes der 11 prøver (+ SOP) i alt 12 prøver
- osv.

Hvis skolen allerede har klikket på 'Udtræk'-knappen, skal udtrækket rulles tilbage og foretages igen efter installation af LUDUS Web 2.104.2.

Alternativt kan skolen reducere udtrukne prøver for elever med 4, 5 eller flere A-fag. Det sker ved at give 'BO'-karakteren i det relevante fag.

#### 3.2 Eksamensudtræk til HTX, STX, STK og HHX

Fra menupunktet **Eksamensudtræk (HTX STX STK HHX)** er der sket hastighedsoptimering ved fremsøgning af elever.

## 3.3 Eksamensudtræk til HF2 trin 3

Fra menupunktet **Eksamensudtræk** er det nu muligt at få vist eksamensudtrækket for HF2 trin 3. Vær opmærksom på, at det ligesom på trin 2 blot er en visning af udtrækket.

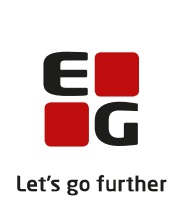

## 3.4 GSK-prøvebeviser til eksamensdatabasen.

En fejl bevirkede, at GSK-beviser blev indsendt til eksamensdatabasen på CØSA-formål 3015 i stedet for CØSA-formål 3007. Fejlen er rettet.

Næste gang skolen genererer et GSK-prøvebevis, vil skolen kunne se, at prøvebeviset bliver oprettet med 'GSK-prøvebevis' i kolonnen 'EXDBFeedSystemId' i **LUDUS Kerne>>System>>Vis prøvebeviser til gymnasiale fag.** Efter generering af prøvebeviset bliver prøvebeviset indsendt til eksamensdatabasen med bevistype 'GSK Prøvebevis'. De GSK-prøvebeviser, der allerede ligger i eksamensdatabasen skal ikke rettes, medmindre eksamensdatabasen kontakter skolen.

Beder eksamensdatabasen skolen om at rette GSK-prøvebeviser, skal prøvebeviserne slettes og genereres igen i LUDUS Kerne for at blive oprettet med det rigtige 'EXDBFeedSystemId'.